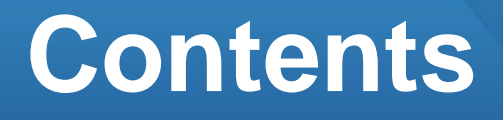

2

7

## 개구부 생성하기

## 01. 부재 생성하기

- 1. 작업 준비
- 2. 벽 개구부 생성
- 3. 슬래브 개구부 생성

## 02. 편집하기

- 1. 벽 개구부 편집
- 2. 슬래브 개구부 삭제

# 01. 부재 생성하기

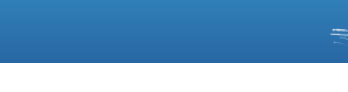

#### 따라하기

예제파일을 열어보겠습니다.

#### 1. 예제파일 열기

- 빠른 실행 메뉴에서 열기 클릭 단축키 : Ctrl + 이
- 2. 예제파일 선택
- 파일을 더블클릭하거나 파일선택 후 열기 버튼 클릭

#### 3. 작업환경 설정

- 화면 하단의 [층별 보기창] <mark>클릭</mark>
- [뷰네비게이션]의 [남서방향] 클릭

또는 단축키 : Ctrl + Shift + I

4. CAD 리스트 열기 • CAD 도면 > CAD 리스트 클릭

5. 1F도면, 2F도면 체크

6. 확인 클릭

7. 활성화된 CAD 도면 확인

 [층별 보기창]에서는 현재 작업층
 의 도면만 활성화됩니다.

## 1. 작업 준비

밑그림 CAD도면이 등록되어 있는 예제파일을 사용하여 효과적으로 학습할 수 있습 니다.

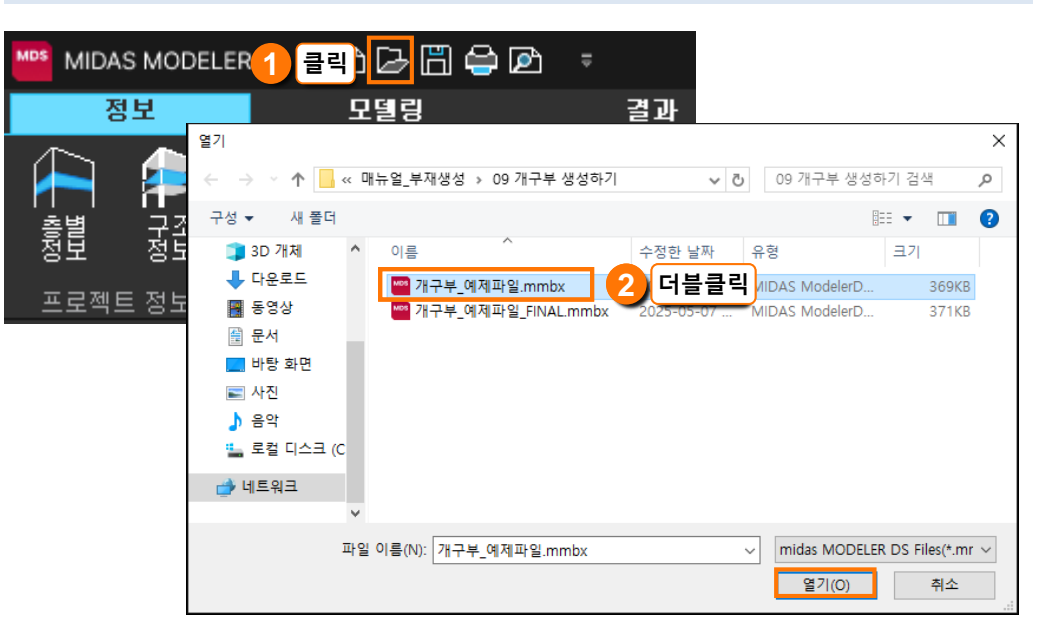

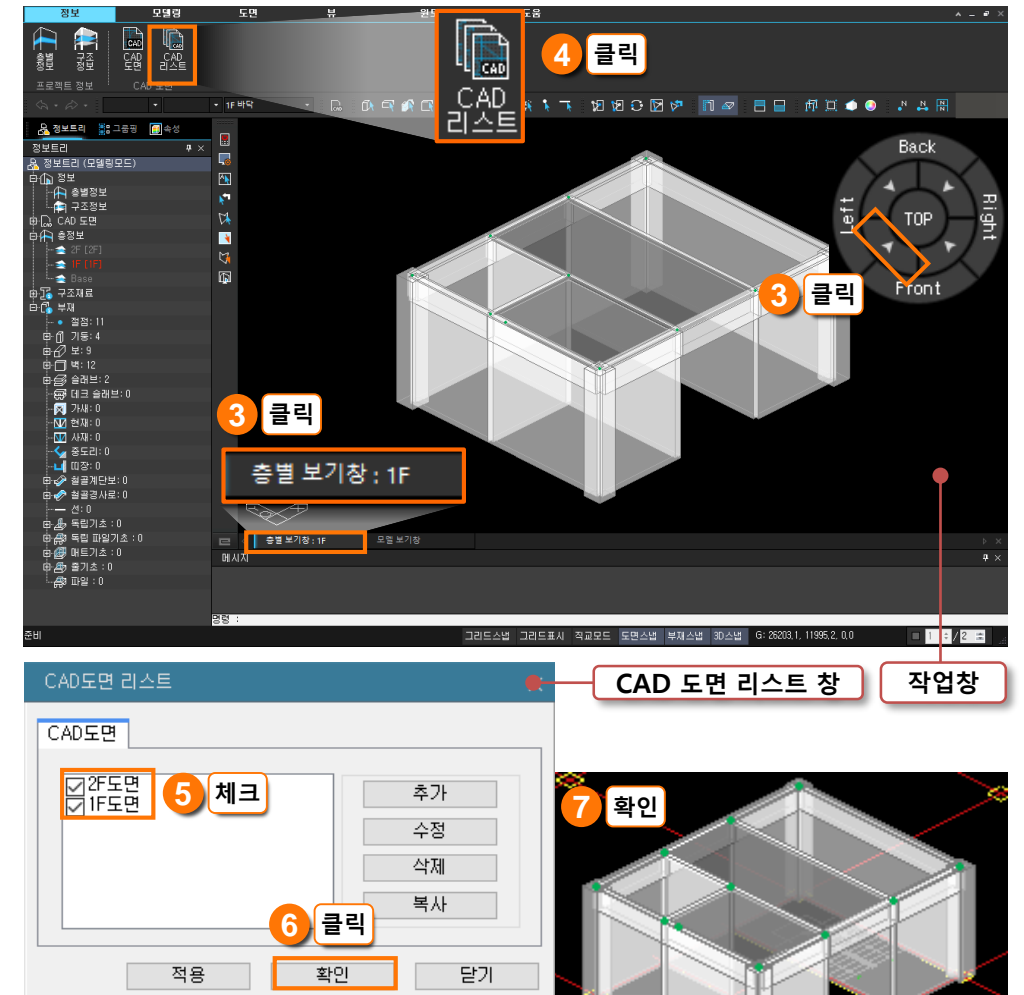

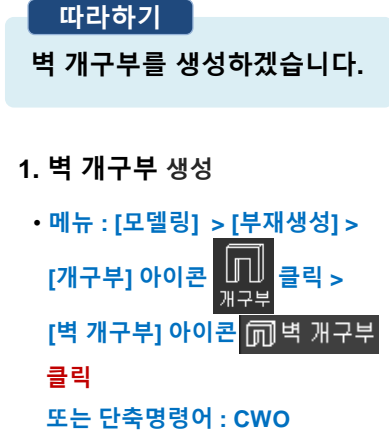

#### 2.와이어프레임 보기

- [와이어프레임] 아이콘 f 🛱 클릭 또는 단축키 : 📾 + 用
- 작업의 편의를 위해 와이어 프레임 상태에서 진행합니다.

#### 3. 현재 설정 확인

- •개구부 높이(H)=2100 확인
- 하단까지 거리(D)=0 확인
- 원하는 치수가 아니라면 옵션을 클릭하여 변경합니다.

#### 4. 스냅 활성화 확인

 • 화면아래
 도면스법
 부재스법

 3D스법
 활성화 확인

 비활성화 되어 있다면 클릭하여 활성화 시킵니다.

#### 5. 출입문 위치 확인

6. 개구부 모델링

① 시작점 클릭

② 다음점 클릭

#### 7. 생성된 개구부 확인

다른 출입문도 동일한 방식으로
 개구부를 생성합니다.

### 2. 벽 개구부 생성

벽 개구부는 문이나 창문 등을 표현할 수 있습니다.

#### 1) 출입문

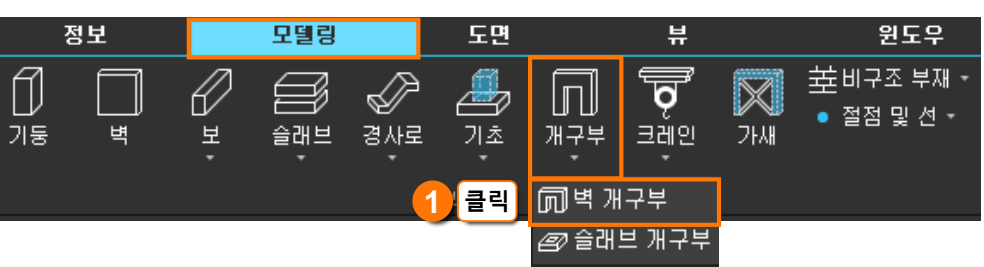

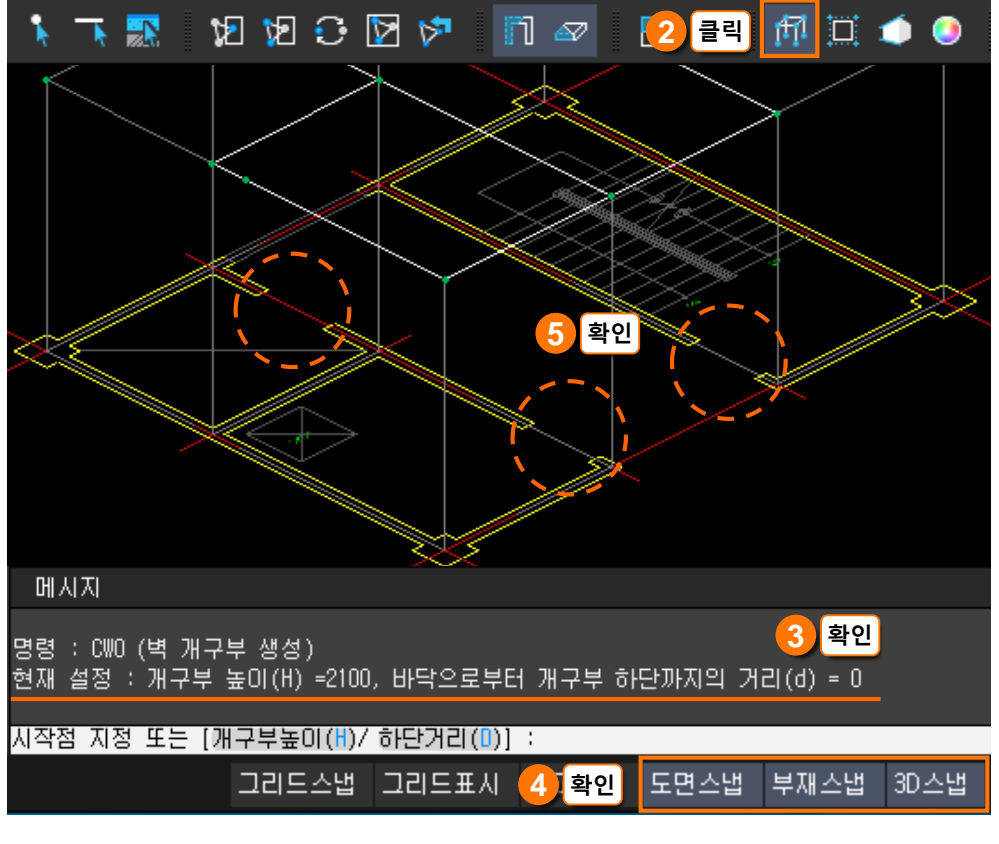

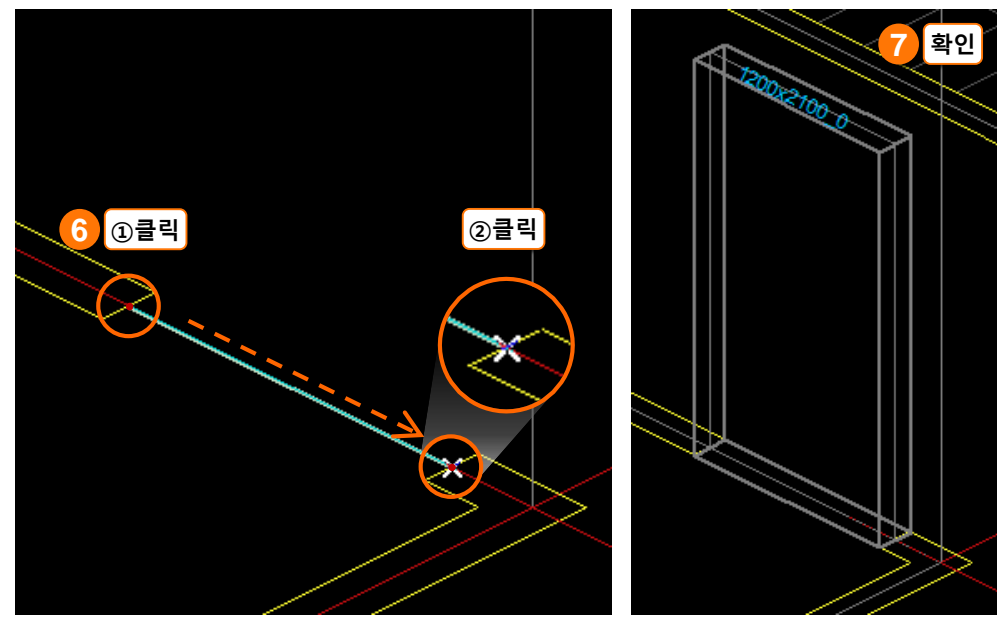

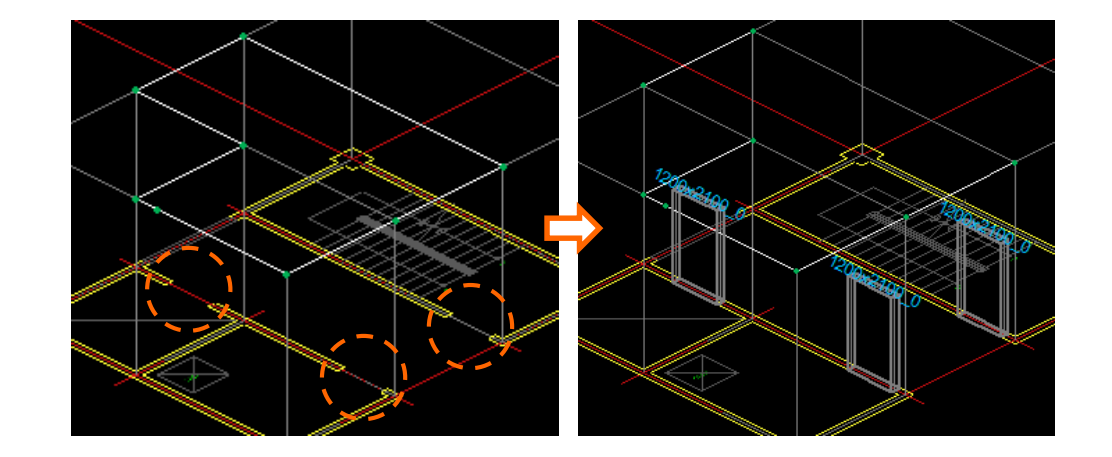

### 2) 창문

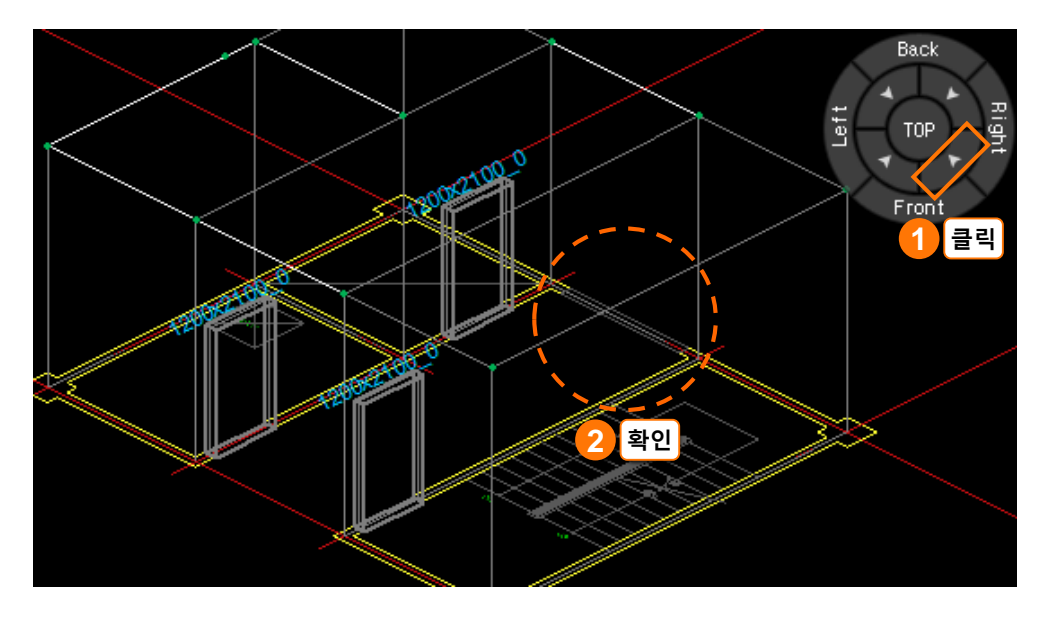

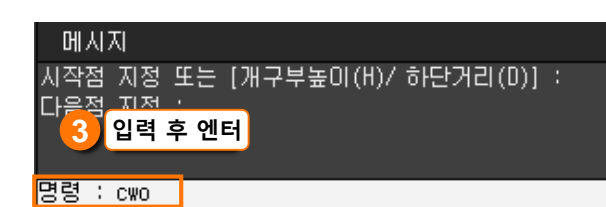

## 메시지 명령 : CWO (벽 개구부 생성) 현재 설정 : 개구부 높이(H) =2100, 바닥으로부터 개구부 하단까지의 거리(d) = 0 ④ ①클릭 시작점 지정 또는 [개구부높이(H)/ 하단거리(D)] :

메시지 현재 설정 : 개구부 높이(H) =2100, 바닥으로부터 개구부 하단까지의 거리(d) = 0 시작점 지정 또는 [개구부높이(H)/ 하단거리(D)] : ②입력 후 엔터 개구부 높이 설정 : 1800

## 

- 개구부 높이(H) : 창호 높이
- 하단거리(D) : 바닥 슬래브에서

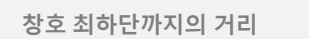

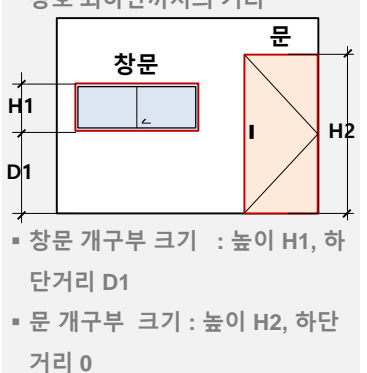

#### 1. 작업환경 설정

• [뷰네비게이션]의 [남동방향] 클릭

2. 창문 위치 확인

#### 3. 벽 개구부 생성

• 명령창에 CWO 입력 후 Enter

4. 개구부 높이 설정
① 메시지창 옵션 중
[개구부높이(H)] 클릭
② 1800 입력 후 Enter

8. 생성된 개구부 확인 • [와이어프레임] 아이콘 🎢 클릭

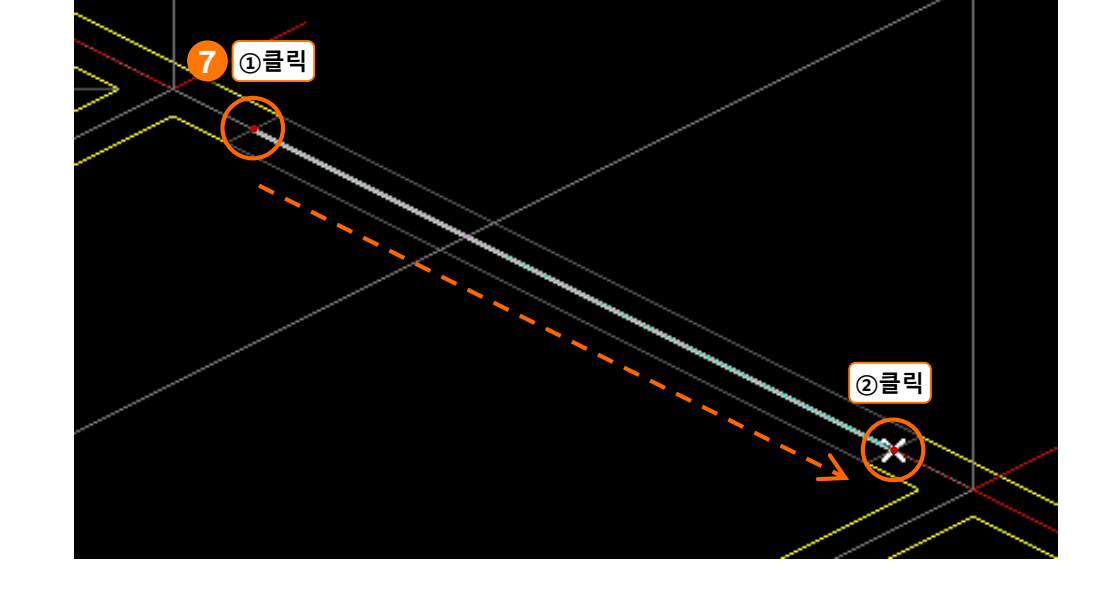

#### 6. 현재 설정 **확인**

7. 개구부 모델링 ① 시작점 클릭 ② 다음점 클릭

5. 하단거리 설정 ① 메시지창 옵션 중 [하단거리(D)] 클릭 ② 1200 입력 후 Enter

메시지 개구부 높이 설정 : 현재 설정 : 개구부 높이(H) =1800, 바닥으로부터 개구부 하단까지의 거리(d) = 0 5 ①클릭

현재 설정 : 개구부 높이(H) =1800, 바닥으로부터 개구부 하단까지의 거리(d) = 0

현재 설정 : 개구부 높미(H) =1800, 바닥으로부터 개구부 하단까지의 거리(d) = 1200

시작점 지정 또는 [개구부높이(H)/하단거리(D)] :

시작점 지정 또는 [개구부높이(H)/ 하단거리(D)] :

시작점 지정 또는 [개구부높이(H)/ 하단거리(D)] :

②입력 후 엔터

하단 거리 설정 : 1200

메시지

메시지

하단 거리 설정 :

확인

확인

6

#### 따라하기

슬래브 개구부를 생성하겠습 니다.

#### 1. 작업환경 설정

#### • 작업층을 [2F 바닥]으로 설정

- 층별보기창에서는 선택한
 작업층의 도면만 활성화됩니다.

#### 2. 슬래브 개구부 생성

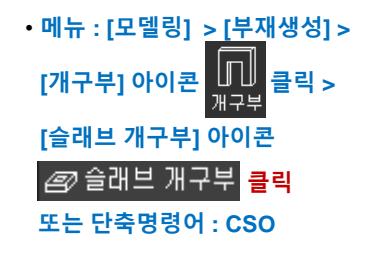

3. 개구부 위치 확인

## 4. 개구부 모델링

첫번째 모서리 점 클릭
 12 대각선 모서리 점 클릭

#### 5. 생성된 개구부 확인

작업창 위 도구막대 중에서
 슬래브 투명도 아이콘 ↔ 을
 클릭하여 비활성화 시키면
 개구부를 선명하게 확인할 수
 있습니다.

## 3. 슬래브 개구부 생성

슬래브 개구부는 p.s 등 샤프트를 반영할 때 사용하는 기능입니다. 그리고 슬래브 개 구부 크기는 슬래브 부재의 크기보다 작아야 합니다.

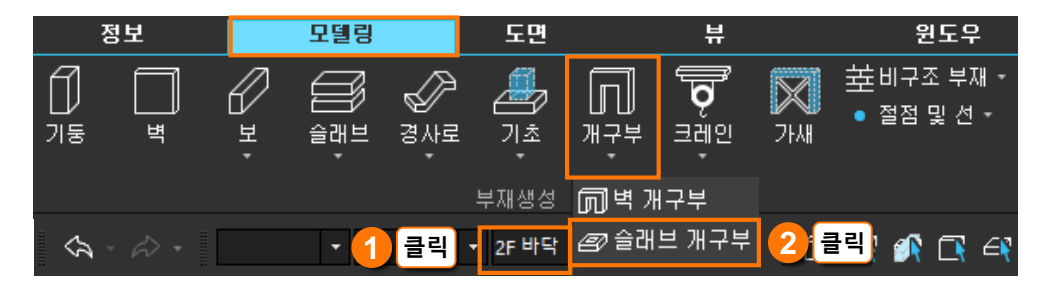

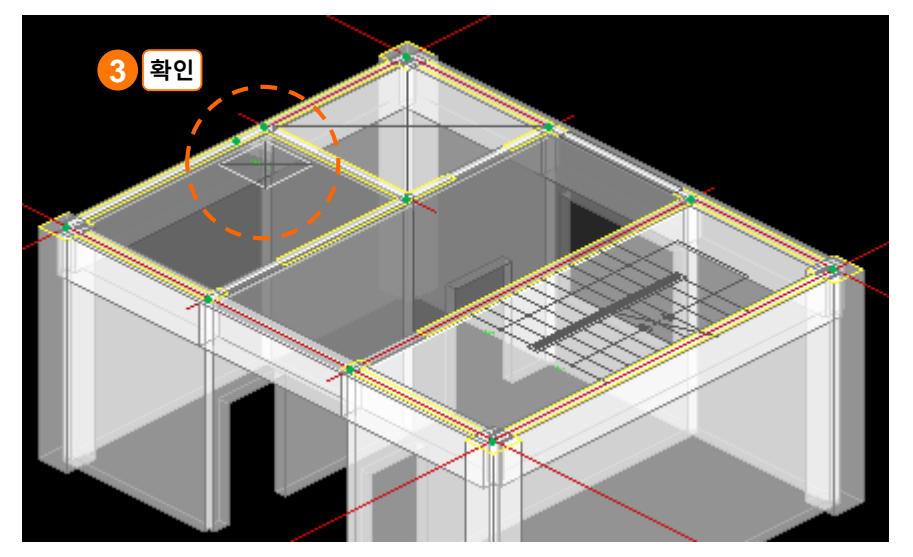

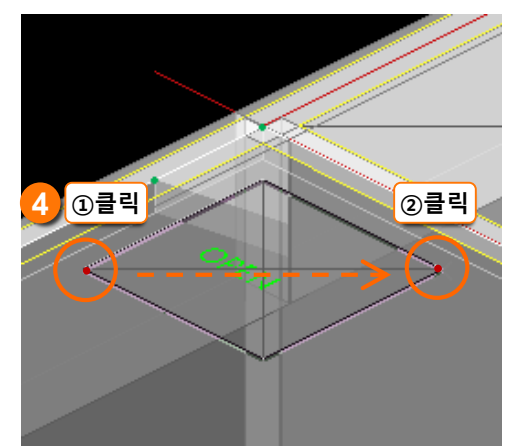

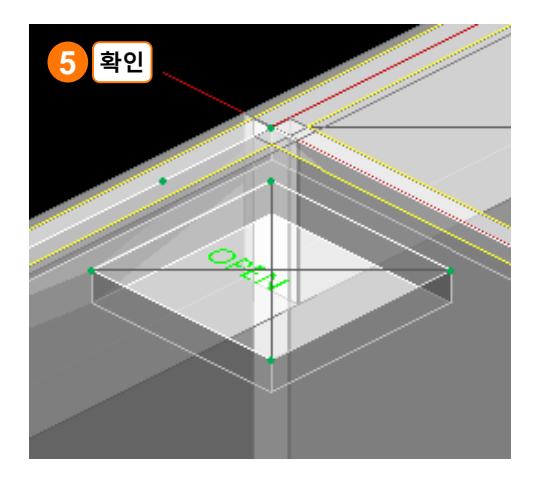

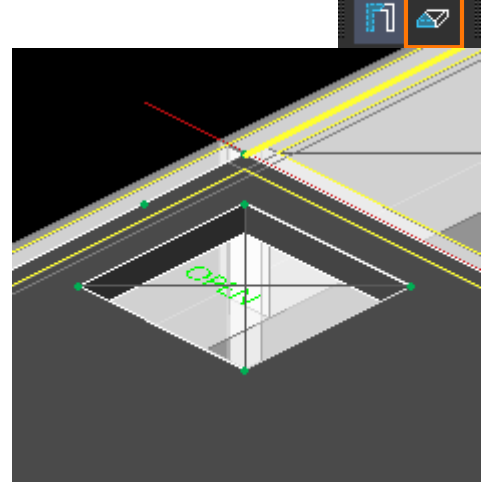

## 02. 편집하기

따라하기

벽 개구부의 하단 거리를 변 경하겠습니다.

#### 1. 작업환경 설정

#### • [뷰네비게이션]의 [북동방향] 클릭

#### 2. 속성창 호출

• 창문이 있는 벽 부재 더블클릭

#### 3. 개구부 속성 편집

• 하단거리 500 입력 후 Enter

4. 벽 개구부 삭제

• X 버튼 클릭

## 1. 벽 개구부 편집

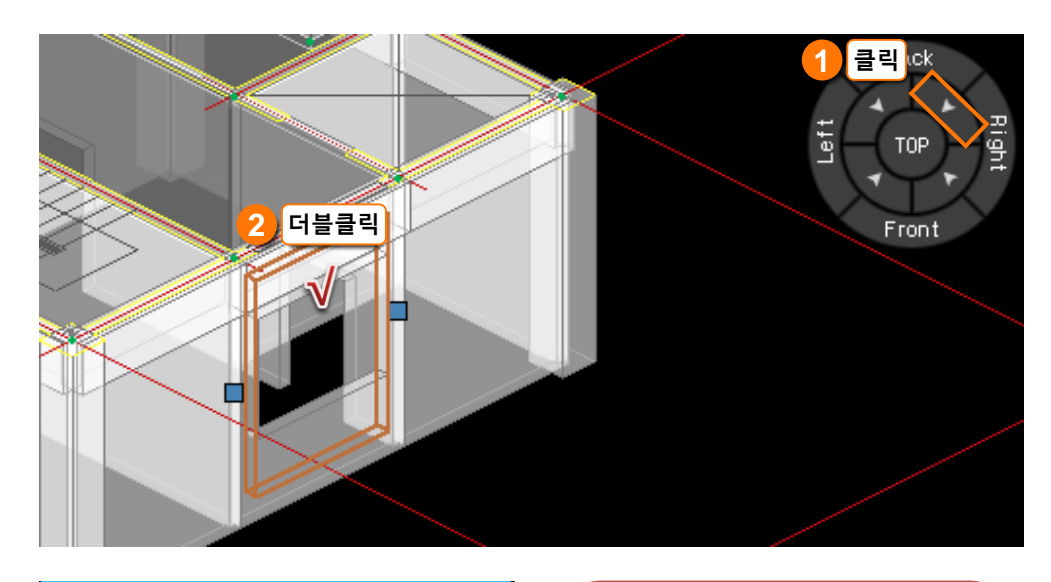

|   | 속성                 |      |          |     | <b>#</b> × |
|---|--------------------|------|----------|-----|------------|
| C | ) 절점  💿 벽          | 부재   | ID       | 14  |            |
|   | 부재 타입              | RC 별 | 1        |     |            |
|   | 소속 층               | 1F   |          |     |            |
| 속 | 성구분                |      | 속성       | 값   |            |
| Ξ | 형상특성               |      |          |     |            |
|   | 단면                 |      |          |     | $200 \sim$ |
|   | 길이                 |      |          |     | 3000       |
|   | 높이                 |      |          |     | 4000       |
|   | I단 절점              |      |          |     | 4000       |
|   | J단 절점              |      |          |     | 4000       |
|   | 하단 절점              |      |          |     | 0          |
|   | 재료특성               |      |          |     |            |
|   | 송류                 |      |          |     | RC         |
| _ | 새료 비름              |      |          |     | $C27 \sim$ |
|   | 개구부특징              |      |          |     | - 0        |
|   | · [] 개구우 [<br>표도도이 |      |          |     | 2400V1000  |
|   |                    |      |          |     | 2400X1800  |
|   | 아던거리               |      | 1        |     | 1200       |
|   |                    |      | <u>}</u> |     | 500        |
|   | 하단거리               |      |          |     | 500        |
|   |                    |      |          | 3 e | 력 후 엔터     |

| 🗆 개구부특성 |           |
|---------|-----------|
| □개구부 1  | 4 클릭 🕺 🗌  |
| 폭X높이    | 2400X1800 |
| 하단거리    | 500       |
|         |           |

속성창에서 벽 개구부 폭과 높이를 변경하려면 숫자만 편집하여 진행 할 수 있습니다. 만약 개구부가 원 하는 위치에 배치되지 않는다면 개 구부를 삭제한 후 다시 생성해야 합니다.

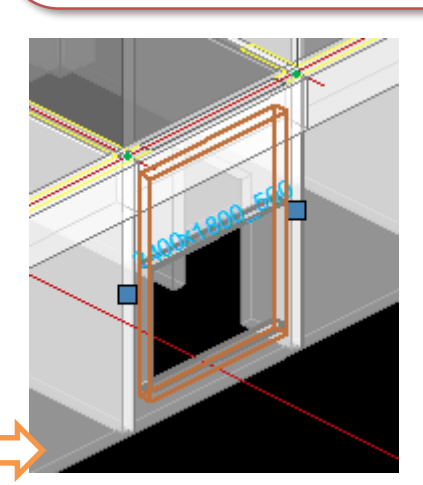

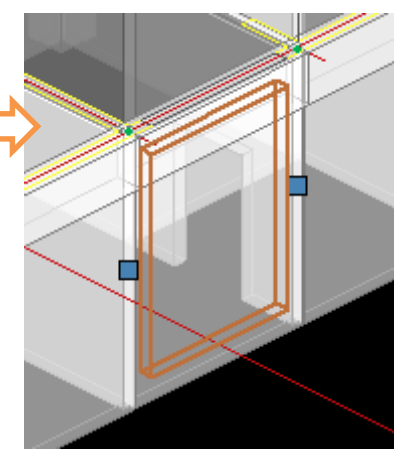

**4** ×

확인

#### 따라하기

슬래브 개구부를 삭제하겠습 니다.

#### 1. 슬래브 개구부 선택

#### • 슬래브 개구부 클릭

모델에서 개구부 위에 마우스를
 가져다 놓으면 개구부 부재만 선
 택할 수 있습니다.

#### 2. 다른 방법으로 슬래브 개구부 선택

- 마우스로 부재 선택이 어렵다면 부재번호를 활성화시켜서 슬래브 개구부의 부재 번호 <mark>확인</mark>
- 부재선택창에 번호 입력 후 Enter

#### 3. 속성창에서 부재 타입 확인

• 선택한 부재가 슬래브개구부가 맞는지 <mark>확인</mark>

#### 4.부재 삭제

- Delete 클릭
- 또는 단축명령어 : E

## 2. 슬래브 개구부 삭제

이미 만들어진 슬래브 개구부는 크기나 위치를 변경할 수 없습니다. 슬래브 개구부 를 편집하려면 개구부를 삭제한 후에 원하는 위치에 다시 생성해야 합니다.

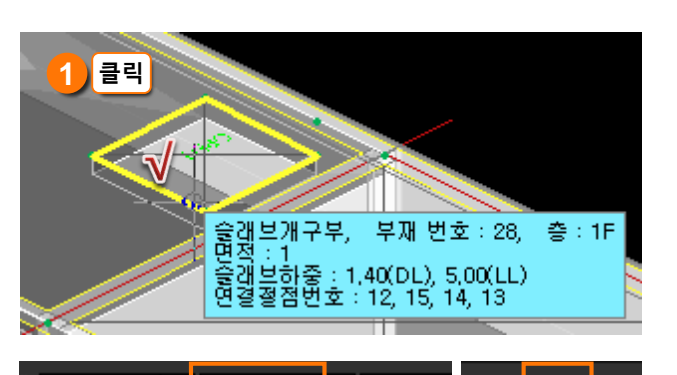

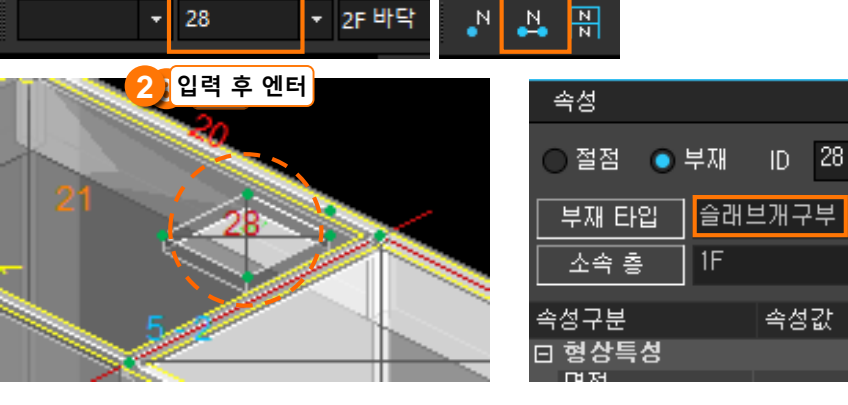

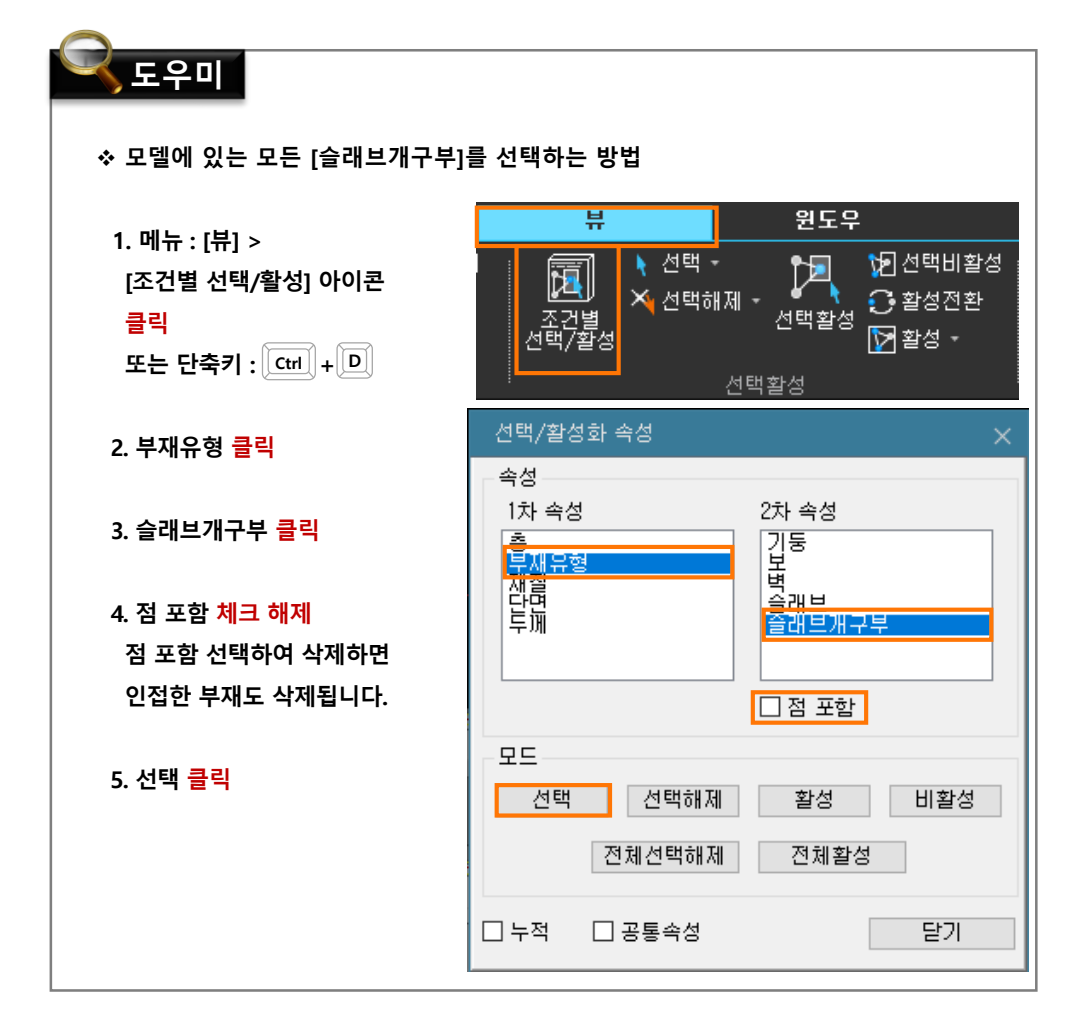